# AURORA OPERATING MANUAL

# For use with AX-595

Printed in China 9220260

### Removing and Replacing the Calculator's Cover

Always slide the keyboard end of the unit into the cover first. Never slide the display end of the unit into the cover.

Holding the cover as shown in the illustration, slide the unit out of the cover before use. Picture......1 Holding the cover as shown in the illustration, slide the unit out of the cover after

use. Picture......2

### Precautions

- Don't expose the machine to water, direct sunlight, extremely hot or cold temperatures or dusty environments.
- Don't drop the machine or subject it to heavy impact.
- Use a soft cloth to clean the machine. Do not use detergents.

### Display (TrueView Dot Matrix Display)

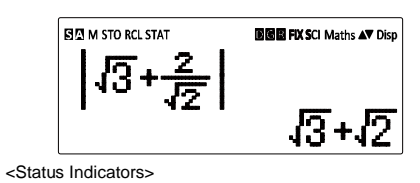

- S : Shift key
- A : Alpha key
- M : Independent memory
- STO : Store memory
- RCL : Recall memory
- STAT : Statistics mode
- D : Degree Mode R : Radian Mode
- G : Gradient Mode
- FIX : Fixed-decimal setting
- SCI : Scientific Notation
- Maths : Math Display mode
- ▲ :Scroll Up
- ▼ : Scroll Down
- Scroll Left
   Scroll Right
- Disp :Multi-statements Display

### Before Using the Calculator

### Check the current Calculation mode

Be sure to check the status indicators that indicate the current calculation mode ( COMP, STAT, TABLE), display formats setting and angle unit setting ( Deg, Rad, Gra).

### Return to initial setup

Pressing Shift CLR 1 (setup) = (Yes) CA to return the initial calculator setup.

| Calculation mode           | : COMP                |
|----------------------------|-----------------------|
| Input/ Output Format       | : Maths               |
| Angle unit :               | Deg                   |
| Display Digits             | : Norm 1              |
| Fraction Display Format    | : d/c                 |
| Statistical Data Input     | : OFF                 |
| Decimal Point format       | : Dot                 |
| This action will not clear | the variable memories |

# Initialize the calculator

When you are not sure of the current calculator setting, you are recommended to initialize the calculator (calculation mode "COMP", angle unit "Degree", and clear reply and variable memories), and LCD contrast by pressing Shift CLR 3 (All) ((Yes) (CA).

### Getting Started

Power On and Off

First time operation: Press ON Shift] CLR 3 = CA to reset the calculator. Power ON: When ON is pressed. Power OFF: Shift OFF are pressed.

#### **Display Contrast Adjustment**

Press Shift SET-UP  $\checkmark$  5 (5:  $\checkmark$  CONT  $\blacktriangleright$  ), enter the Display Contrast Adjustment screen.

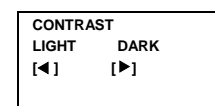

Press > to make the display contrast darken.

Press < to make the display contrast lighten.

Press CA or ON to confirm and clear the screen.

### Auto Power Off Function:

When the calculator is not used for about 7 minutes, it will automatically power off.

- To initialize the LCD contrast, press Shift CLR 3 = CA outside the Display Contrast Adjustment screen.
- Mode Selection
- Press MODE to enter the Calculation Mode Selection screen.
- Press 1, 2, 3 to select the calculation mode.
- See " Display Contrast Adjustment" section.
  - 1:COMP
     2:STAT

     3:TABLE
     3:TABLE

     Mode
     LCD Indicator
     Operation

     Normal calculation
     COMP
     MODE 1
  - Statistical calculation
     STAT
     STAT
     MODE [2]

     Function Table calculation
     TABLE
     MODE [3]
- Initial mode is COMP mode

## Calculator Set-up Menu

 Press Shift SET-UP to enter the Calculator Set-up Menu; press V / A for next/previous page.

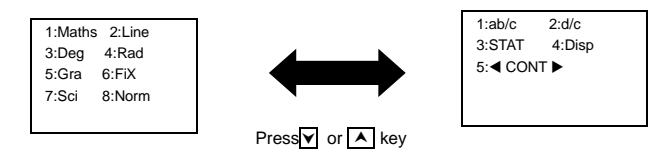

- To select the calculator input & output format [1] Maths or [2] Line.
  - [1] Maths-( Maths mode): The majority of calculation input and output ( e.g. Fraction, pi, square root number) are shown in Mathematics textbook format. And "Maths" icon will be shown.
  - [2] Line-( Line mode): The majority of calculation input and output are Shown in the lines format.

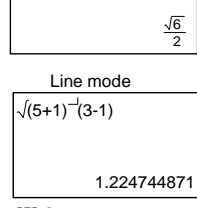

Maths mode

√4+2

To select the angle unit [3] Deg, [4] Rad or [5] Gra

- [3] Deg: Angle unit in Degree[4] Rad: Angle unit in Radian[5] Gra: Angle unit in Gradient
- [-] ---- g-- ---- ---
- $90^\circ = \frac{\pi}{2}$  radiation grads
- To select display digit or notation [6] Fix, [7] Sci or [8] Norm

[6] Fix: Fixed Decimal, [Fix 0~9?] appears, specify the number of decimal places by pressing [0] ~ [9].

Example: 230 ÷ 7 =32.8571 (FIX 4) =32.86(FIX 2)

[7] Sci: Scientific Notation, [Sci 0~9?] appears, specify the number of significant digits by pressing [0]~[9].

[8] Norm: Exponential Notation, [Norm 1~2?] appears, specify the exponential I notation format by pressing [1] or [2].

Norm 1: Exponential notation is automatically used for

|x|<10<sup>-2</sup>,|x|>=10<sup>10</sup>

Norm2:Exponential notation is automatically used for

|x|<10<sup>-9</sup>, |x|>=10<sup>10</sup>.

Example:  $1 \div 1000 = 1 \times 10^{-3}$  (Norm 1) = 0.001 (Norm 2)

■ To specify the fraction calculation result display format [1] =- or [2] . [1] =-: specify Mixed fraction display. =-

[2] ■ : specify Improper fraction display.

- To select the statistical display format [3] STAT([1] ON or [2] OFF)
   [1] ON: Show FREQ (Frequency) Column in Statistical Data Input Screen.
   [2] OFF: Hide FREQ (Frequency) Column in Statistical Data Input Screen.
- To select the decimal point display format [4] Disp ( [1] Dot or [2] Comma)
   [1] Dot: specify dot format for Decimal point result display.
   [2] Comma: specify comma format for Decimal point result display.
- To Adjust Display contrast [5] CONT See " Display Contrast Adjustment" section.

## Inputting Expressions and Values

### Input Capacity

- This calculator allows you to input a single calculation up to 99 bytes. Normally, one byte is used as each time you press one of the numeric keys, arithmetic keys, scientific function keys or Ans, Some functions require 4- 13bytes, Shift, Alpha, and the direction keys will not use up any bytes.
- When input capacity is less than 10 bytes, the input cursor will change from " to " " that notifying the memory is running now.

### Input Editing

- New Input begins on the left of display. If input data is more than 15 characters, the line will scroll to the right consecutively. You can scroll back to the left by using and to review the input.
- In Line mode, press to let the cursor jump to the beginning of inputting, while will jump to the end.
- In Maths mode, press to let the cursor jump to the beginning of inputting while it is at end of the input calculation. Or press do let the cursor jump to the end of inputting while it is at the beginning of the input calculation.
  Omit the multiplication sign and final close parenthesis.

Example:  $2 \times \log 100 \times (1+3) = 16$ 

|                       | Operation 1   | Display 1        |
|-----------------------|---------------|------------------|
|                       | 2×log100)×    | 2×log(100)×(1+3) |
| Including × *1        | *2            |                  |
| )_*2, <u>)</u> *3     | *1<br>(1+3))= | 16               |
|                       | *3            |                  |
| Omitting $\times$ *1. | Operation 2   | Display 2        |
|                       | 2 log 1 0 0 ) | 2log(100)(1+3    |
| Omitting ) *3         | (1+3=         | 16               |

# \*1. Omit multiplication sign (x)

- Input before an open parentheses ( : 1 x (2+3).

-Input before scientific functions that includes parenthesis: 2 x sin(30). - Input before Random number function Rand .

- Input before Variable (A, B, C, D, E, F, X, Y, M) ,π, e.
- \*2. Scientific functions come with the open parenthesis.
- Example: sin(, cos (, Pol(, LCM( ... You need to input the argument and the close parenthesis ).

# \*3. Omit the last close parenthesis before the = , M+, Shift STO.

### Insert and overwrite Input mode

In Line mode, you can use INSERT Ins or overwrite mode for inputting. In Insert mode (Default input mode), the cursor is a vertical flashing line " | " for inserting a new character.

In overwrite mode, press Shift Ins key to switch the cursor to a flashing horizontal (\_) and replace the character at the current cursor position.

In Maths mode, you can only use the insert mode. Whenever the display format changes from Line mode to Maths mode, it will

# automatically switch to the insert mode.

# Deleting and Correcting an Expression

- In insert mode: Move the cursor to the right of the character or function that needs to be deleted, then press  $\boxed{\text{DEL}}$ .
- In overwrite mode: Move the cursor under the character or function being deleted, then press DEL

Example: 1234567+889912

| Mode Setting                  | Key In operation              | Display(input Line only) |
|-------------------------------|-------------------------------|--------------------------|
| Method 1:<br>Line/Maths mode- | 1234567 + 889912<br>◀ 7 times | 1234567 +889912          |

|  | Line/iviatins mode- |                                               |                         |
|--|---------------------|-----------------------------------------------|-------------------------|
|  | Insert mode         | DEL 0                                         | 1234560   +889912       |
|  | Method2:Line mode-  | Shift SET-UP 2<br>1234567+889912<br>Shift Ins | 1234567+889912_         |
|  | overwite mode       | ✓ 8 times                                     | 123456 <u>7</u> +889912 |
|  |                     | Ō                                             | 1234560 <u>+</u> 889912 |

### (2) Deletion ( 1234567→ 134567)

| Method1:Line/Maths | <ul> <li>✓ 12 times</li> </ul> | 12   34567+889912                          |
|--------------------|--------------------------------|--------------------------------------------|
| mode- Insert mode  | DEL                            | 134567+889912                              |
| Mothod 2: Line     | Shift Ins                      | 1234567+889912_<br>1 <u>2</u> 34567+889912 |
| mode – Overwrite   | <ul><li>✓ 13times</li></ul>    |                                            |
| mode               | DEL                            | 1 <u>3</u> 4567+889912                     |

# (3) Insertion (889912→2889912)

|  | Line/Maths mode –<br>Insert mode | <ul> <li>✓ 6times</li> </ul> | 1234567+   889912 |
|--|----------------------------------|------------------------------|-------------------|
|  |                                  | 2                            | 1234567+2 889912  |

### Inputting and Display Result in Maths Mode

In Maths Mode, the Input and display result of fraction or certain functions (log, x<sup>2</sup>,x<sup>3</sup> x<sup>■</sup>, √**□**, <sup>3</sup>√**□**, <sup>1</sup>√**□**, x<sup>1</sup>, 10<sup>■</sup>, e<sup>■</sup>, Abs) are shown in Handwriting/ Mathematics format.

# MATHS MODE : shift SET-UP 1

| Example In<br>Maths mode                     | Key In operation                                | Display                                                            |
|----------------------------------------------|-------------------------------------------------|--------------------------------------------------------------------|
| $\left \sqrt{3} + \frac{2}{\sqrt{2}}\right $ | Abs <b>v 3</b> +<br>2 <b>- v</b> 2 <del>-</del> | $\left \sqrt{3} + \frac{2}{\sqrt{2}}\right $ $\sqrt{3} + \sqrt{2}$ |

Remark

 Some input expressions cause the height of a calculation expression to be greater than one display screen. Maximum input capacity: 2 display screen (31 dots x2).

(2) Calculator memory limits how many functions or parentheses can be input in any single expression. In this case divide the expression into multiple parts and calculate separately.

(3) If part of the expression you input is cut off after calculation and in the result display screen you can press f or b to view the full expression.

### **Basic Calculations**

- Press MODE 1 to enter COMP mode.
- During the busy calculation, the calculator shows only the indicators (without any calculation result). You can press CA key to interrupt the calculating operation.

### Arithmetic Calculations

- To calculate with negative values (exclude the negative exponent) enclose them with parentheses.
- This calculator supports 99 levels of parenthetical expression.
   MATHS MODE: Shift | SET-UP | 1

| Example in Maths<br>mode                     | Key in operation                    | Display                                                  |
|----------------------------------------------|-------------------------------------|----------------------------------------------------------|
| (2.5) <sup>2</sup>                           | (2•5))x²=                           | $(2.5)^2$ $\frac{25}{4}$                                 |
| (4×10 <sup>75</sup> )(-2×10 <sup>-78</sup> ) | 4 EXP 7 5 × ()<br>2 EXP () 7<br>8 3 | $4_{\rm E} 75 \times -2_{\rm E} -78$<br>$-\frac{1}{125}$ |

### **Memory Calculations**

### Memory Variables

- There are 9 memory variables (A F , M, X and Y), which store data, results, or dedicated values.
- Store values into memory by pressing Shift STO + Memory variable.
- Recall memory values by pressing RCL + Memory variable.
- Memory content can be cleared by pressing 0 Shift STO +Memory variable. Example: 24+6→A (30 store into A), calculate 2 sin A and clear memory A.
   MATHS MODE: Shift SET-UP 1

# (1) Replace an entry (1234567→1234560)

| Example in<br>Maths mode | Key in operation  | Display      |
|--------------------------|-------------------|--------------|
| 24+6 <b>→</b> A          | 24+6Shift<br>STOA | 24+6→A<br>30 |
| 2×sin A =1               | 2 sin Alpha A     | 2sin(A<br>1  |
| Clear memory A           | 0 Shift STO A     | 0→A<br>0     |

### Independent Memory

- Independent memory <u>M</u> uses the same memory area as variable M. It is convenient for calculating cumulative totals by just pressing <u>M+</u> (add to memory) or <u>M</u>. (subtract from memory),
- Memory contents are retained even when the calculator is powered off.
- Clear independent memory (M) by pressing 0 Shift STO M
- Clear all memory values by pressing Shift CLR 2(Memory) = CA.
- Answer Memory
- The input values or the most recent calculation result will be automatically stored into Answer memory whenever you press , Shift , M, Shift M, ,Shift STO memory, RCL memory. Answer memory can hold up to 18 digits.
- Recall and use the latest stored Answer memory by pressing Ans.
- Answer memory is not updated as an error operation had been performed.
- Answer memory contents can be maintained even if pressing <u>CA</u>, changing the calculation mode, or turning off the calculator.

| Example in<br>Maths mode | Key in operation        | Display          |
|--------------------------|-------------------------|------------------|
| 123+456→M+,              | 1 2 3 + 4               | Ans <sup>2</sup> |
| Ans² =335,241            | 5 6 M+ X <sup>2</sup> = | 335241           |
| 789012- Ans =            | 7 8 9 0 1               | 789012-Ans       |
| 453,771                  | 2 - Ans =               | 453771           |

### **Fraction Calculations**

The calculator supports Fraction calculation and the conversions between Fraction, Decimal point, Mixed fraction and Improper fraction.

- Specify the fraction calculation result display format by either mixed fraction
   (■ –) or improper fraction (■) in set-up menu.
- At the default setting, fractions are displayed as improper fractions ( $^{\blacksquare}$ ).

|            | Improper Fraction<br>(=) | Mixed Fraction<br>(∎–) |
|------------|--------------------------|------------------------|
| Maths Mode | $\frac{13}{3}$           | $4\frac{1}{3}$         |
| Line Mode  | 13]3                     | 4 ] 1 ] 3              |

- Press  $F \leftrightarrow D$  to switch a calculation result between fraction and decimal format.
- Press <u>shift</u> <u>a b/c+ d/d</u> to switch a calculation result between improper fraction and mixed fraction format.
- Result will be displayed in decimal format automatically whenever the total digit of a fractional value (integer + numerator + denominator + separator marks) exceeds 10.
- If a fraction calculation is mixed with decimal value, the result will be displayed by decimal format.

# Fraction ↔ Decimal point conversion

MATHS MODE: Shift SET-UP 1

| Example in<br>Maths mode                                     | Key in operation               | Display                                        |
|--------------------------------------------------------------|--------------------------------|------------------------------------------------|
| $1\frac{1}{3} + \frac{5}{6} = \frac{13}{6}$<br>In Maths mode | 1 Shitt∎ 1 Þ<br>8 ▶+6 E<br>6 E | $1\frac{1}{3} + \frac{5}{6}$<br>$\frac{13}{6}$ |
| 13/ <sub>6</sub> ↔2.166666667<br>(Fraction↔ Decimal)         | F⇔D                            | $1\frac{1}{3} + \frac{5}{6}$<br>2. 1666666667  |
| 2.1666666667↔ $2\frac{1}{6}$<br>(Decimal↔Mixed Fraction)     | Shift a b/c→ d/c               | $1\frac{1}{3} + \frac{5}{6}$ $2\frac{1}{6}$    |

# Percentage Calculations MATHS MODE : Shift SET-UP 1

# Example in Maths mode Key in operation Display To calculate 30% of 820 (Maths mode) 820 × 8 0 Shift (%) = 820×30% The percentage of 75 against 12 (Maths 7 5 ÷ 1 75÷12%

| mode) |  |  |
|-------|--|--|
|       |  |  |

# **Degree-Minutes-Seconds Calculations**

Use degrees (hours), minutes and seconds key to perform a sexagesimal (base-60 notational system) calculation or convert the sexagesimal value into decimal value.

# Degree-Minutes-Seconds ↔ Decimal points MATHS MODE : Shift SET-UP 1

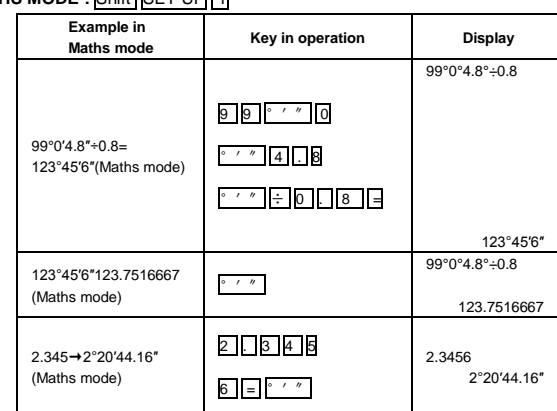

# **Replay & Multi-statements**

### Replay Memory Function

- Replay memory is only available in COMP mode.
- After the calculation is executed, the calculation input and result will be stored in the replay memory automatically.
- Pressing Y (or A) can replay the performed calculation input and result history.
- After obtaining the calculation result on the display, press or b to edit the input expression of that result.
- If the ► indicator is on the right side of a calculation result display, you need to press CA and then or to scroll the calculation.
- Replay memory is cleared when you
   (1). Initialize calculator setting by Shift CLR 3 = CA.
   (2). Change from one calculation mode or display mode to other
   (3). Press ON key.
- (4). Press Shift OFF to power off machine.

# Multi-statements Function

- Use a colon : to put two or more calculations input together.
- The first executed statement will have "Disp" indicator; and the "Disp" icon will disappeared after the last statement is being executed.

# MATHS MODE: Shift SET-UP 1

| Example in<br>Maths mode                               | Key in operation         | Display              |
|--------------------------------------------------------|--------------------------|----------------------|
| 1×23=23<br>2+25-27                                     | 1 × 2 3 Alpha<br>2 + 2 5 | 1×23:2+25            |
| Using a multi-statement<br>in Maths mode               |                          | ▲ Disp<br>1×23<br>23 |
|                                                        | B                        | ▲<br>2+25<br>27      |
| Replay the previous<br>Calculation history 1<br>×23=23 | <b>A</b>                 | ▼<br>1×23<br>23      |

### Functional Scientfic Calculations

- Press MODE 1 to enter COMP mode.
- π=3.1415926535897932324
- e = 2.7182818284590452324
- Square, Root, Cube, Cube Root, Power, Power Root, Reciprocal and Pi.

# MATHS MODE: Shift SET-UP 1

| Example in<br>Maths mode              | Key in operation            | Display                                        |
|---------------------------------------|-----------------------------|------------------------------------------------|
| $(\sqrt[3]{3^2+5^3})^{-1} \times \pi$ | ( Shift ∛∎ 3 x <sup>2</sup> | $\left(\sqrt[3]{3^2+5^3}\right)^{-1}\times\pi$ |
| =0.6139244642                         | $x^1$ × Shift $\pi$ =       | 0.6139244642                                   |

| $\sqrt[3]{2^6} + \sqrt[5]{243}$ | Shift ☑ 2 x 6 > + Shift ☑ 5 > | $(\sqrt[3]{2^6} + \sqrt[5]{243})$ |
|---------------------------------|-------------------------------|-----------------------------------|
| =/                              | 243))=                        | 7                                 |

| Logarithm, | Natural logarithm, | Antilogarithm | and logab. |
|------------|--------------------|---------------|------------|
| MATUC NO   | DE CHIH CET UD     | 4             |            |

# MATHS MODE: Shift SET-UP 1

| Example in<br>Maths mode                 | Key in operation          | Display                                  |
|------------------------------------------|---------------------------|------------------------------------------|
| e <sup>-3</sup> +10 <sup>1.2</sup> +ln3= | Shift e (-) 3 ►           | e <sup>-3</sup> +10 <sup>1.2</sup> +ln(3 |
| 16.99733128                              | + In 3 =                  | 16.99733128                              |
| log <sub>2</sub> 8 - log 1=3             | log∎ 2 ≥ 8<br>> - log 1 = | log <sub>2</sub> (8)-log(1               |

# Angle unit Conversion

The calculator angle unit setting is "Degree, pressing Shift SET-UP enter the setup menu to change the <u>unit to "Radian "or "G</u>radient:

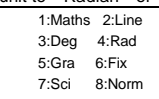

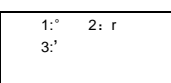

Then, pressing 1, 2 or 3 will convert the displayed value into the selected Anale unit.

# MATHS MODE: Shift SET-UP 1

| Example in<br>Maths mode                                  | Key in operation                          | Display                |
|-----------------------------------------------------------|-------------------------------------------|------------------------|
| Convert 180<br>Degree into radian and<br>gradient         | Shift SET-UP 4<br>1 8 0 Shift<br>DRG▶ 1 = | R Maths ▲<br>180°<br>π |
| gradient<br>(180°=π <sup>Rad</sup> =200 <sup>Grad</sup> ) | Shift SET-UP 5                            | G Maths ▲              |

### **Trigonometry Calculations**

- Before using the trigonometric functions (except hyperbolic calculations), select the appropriate angle unit(Deg/Rad/Gra) by pressing Shift SET-UP
- 90° =  $\frac{\pi}{2}$  Radians=100 Gradients.

| 2                                                                        |                  |                            |
|--------------------------------------------------------------------------|------------------|----------------------------|
| Example in<br>Maths mode                                                 | Key in operation | Display                    |
| Degree Mode                                                              | Shift SET-UP 3   | D                          |
| $\sin 30 = \frac{1}{2}$                                                  | sin 30 =         | $sin(30)$ $\frac{1}{2}$    |
| $\frac{1}{\frac{\sin 45^{\circ}}{=\sqrt{2}}} = \text{Cosec } 45^{\circ}$ | sin 4 5 X 1 =    | $\sin(45)^{-1}$ $\sqrt{2}$ |

- Hyperbolic (sinh /cosh/tanh), Inverse Hyperbolic(sinh<sup>-1</sup>/cosh<sup>-1</sup>/ tanh<sup>-1</sup>) Funtions.
- Pressing hyp enter sub-hyperbolic menu.

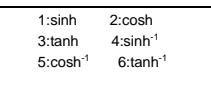

# MATHS MODE: Shift SET-UP 1

| Example in<br>Maths mode              | Key in operation                   | Display                               |  |
|---------------------------------------|------------------------------------|---------------------------------------|--|
| sinh2.4 - cosh2.4<br>=-0.09071795329  | hyp 1 2 • 4 ) -<br>hyp 2 2 • 4 ) = | sinh(2.4 - cosh(⊳<br>-0.09071795329   |  |
| cosh <sup>-1</sup> 45<br>=4.499686191 | hyp 5 4 5 E                        | cosh <sup>-1</sup> (45<br>4.499686191 |  |

Permutation, Combination, Factorials and Random Number Generation

Permutation:  $nPr = \frac{n!}{(n-r)!}$ 

- Combination:  $nCr = \frac{III}{r!(n-r)!}$
- Factorial: x!=x(x-1)(x-2)...(2)(1)

MATHS MODE: Shift SET-UP 1

| Example in<br>Maths mode | Key in operation  | Display        |
|--------------------------|-------------------|----------------|
| 10P4=5040                | 1 0 Shift nPr 4 = | 10P4<br>5040   |
| 4C2=6                    | 4 Shift nCr 2 =   | 4C2<br>6       |
| 10!=3628800              | 1 0 Shift x! =    | 10!<br>3628800 |

#### **Random Number Generation**

Shift Rand :Generate a random number between 0.000 and 0.999. And the

Display result will be fraction format in Maths mode status. <u>Alpha</u> <u>-Rand</u> Generate a random number between two specified positive integers.The entry is divided by ", ".

### MATHS MODE: Shift SET-UP 1

| Example in<br>Maths mode                             | Key in operation             | Display                    |
|------------------------------------------------------|------------------------------|----------------------------|
| Generate a random<br>number between<br>0.000 & 0.999 | Shift Rand =                 | Rand<br><u>739</u><br>1000 |
| Generate an integer<br>from range of 1 to 100        | Alpha I-Rand 1<br>Shift, 1 0 | I-Rand(1,100<br>43         |

\*The value is only a sample, results will differ each time.

### Least Common Multiple and Greatest Common Divisor

LCM: Calculate the least common multiple among three positive integers. GCD: Calculate the greatest common divisor among three positive integers.

# MATHS MODE: Shift SET-UP 1

| Example                  | Key in operation                           | Display              |  |  |
|--------------------------|--------------------------------------------|----------------------|--|--|
| LCM(15,27,39,)<br>=1755  | Shift LCM 1 5 Shift , 2<br>7 Shift , 3 9 ⊨ | LCM(15,27,39<br>1755 |  |  |
| INE MODE: Shift SET-UP 2 |                                            |                      |  |  |

| Example       | Key in operation        | Display      |
|---------------|-------------------------|--------------|
| GCD(12,24,60) | Alpha GCD 1 2 Shift , 2 | GCD(12,24,60 |
| =12           | 4 Shift , 6 0 =         | 12           |

### Integer Division Calculations(I-Div)

- "Q" is quotient of an integer division. "R" is remainder of an integer division.
- The calculated quotient value(Q) and remainder(R) will be stored into memory variables "C" and "D"  $\underline{automatically}$  assigned.
- In Maths mode, press < or > to scroll a long calculation result.
- In Line mode, the quotient value (Q) and remainder (R) will be shown over 2
- line.
- Only Quotient Value (Q) can continue to be used for the next calculation or be stored into memory variables.

# LINE MODE: Shift SET-UP 2

| Example in Line<br>mode                   | Key in operation      | Display                 |        |   |
|-------------------------------------------|-----------------------|-------------------------|--------|---|
| 35÷10=3×10+5<br>Q=3<br>R=5<br>(Line mode) | Shift I-Div 3 5 Shift | I-Div(35,10<br>Q=<br>R= | 3<br>5 |   |
| Quotient value(Q)+3<br>=6                 | + 3 =                 | Ans+3                   | 6      | ; |
| Recall Quotient<br>Value(Q)               | RCLC                  | С                       | 3      | 5 |
| Recall Remainder<br>Value(R)              | RCL D                 | D                       | 5      | ; |

### **Coordinate Conversion**

- With polar coordinates, you can calculate and Display  $\boldsymbol{\theta}$  within
- $180^\circ$  <  $\theta$  ≤  $180^\circ$  range, (Same as Radian and Gradient). In Maths mode, press  $\checkmark$  or  $\blacktriangleright$  to scroll the calculation result.

- In Line mode, (x, y) or (r,  $\theta$ ) will be shown over 2 line. After conversion, the results will automatically be assigned to memory variables X and Y Press RCL X or y to show the results.

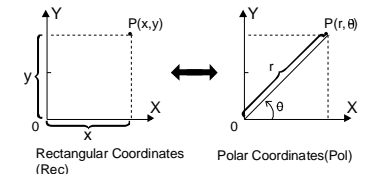

enter Statistical calculation mode and "STAT" indicator lights up.

In Statistical calculation mode, press Shift STAT 1 (Type) to select the calculation type.

# Statistical Type Selection

There are 8 types of Statistical Calculation after entering the Statistical Type Selection screen, press the number to select the type of Statistic Calculation.

| 1:SD    | 2:Lin      |
|---------|------------|
| 3:Quad  | 4:Log      |
| 5:e EXF | 9 6:ab EXP |
| 7:Pwr   | 8:Inv      |

| Pressing Key | Statistical Calculation                                      |  |
|--------------|--------------------------------------------------------------|--|
| 1(SD)        | One-variable statistics (X)                                  |  |
| 2(Lin)       | Two-variable, Linear regression (y=A+Bx)                     |  |
| 3(Quad)      | Two-variable, Quadratic regression (y=A+Bx+Cx <sup>2</sup> ) |  |
| 4(Log)       | Two-variable, Logarithmic regression (y=A $\times$ BInx)     |  |
| 5(e EXP)     | Two-variable, E exponential regression (y=Ae <sup>Bx</sup> ) |  |
| 6(ab EXP)    | Two-variable, ab Exponential regression (y=AB <sup>x</sup> ) |  |
| 7(Pwr)       | Two-variable, Power regression (y=Ax <sup>B</sup> )          |  |
| 8(Inv)       | Two-variable Inverse regression $(v - A + B/x)$              |  |

### Statistical Data Input

х 1

3

After confirming the calculation type of the above Statistical Type Selection screen or by pressing Shift STAT 2  $\langle Data \rangle$  in the STAT mode, the following Statistical Data input screen will be shown

# х Υ 1

- 1-variable STAT After turning on Data Frequency "FREQ" in the calculator's setup menu, the FREQ column will be added into the above screen.
- The following are the maximum number of line for data input.

| Statistic type                 | FREQ On | FREQ Off |
|--------------------------------|---------|----------|
| Single Variable (only x input) | 40      | 80       |
| 2 Variable (x & y input)       | 26      | 40       |

- Input expression and display result value in Statistical Data Input screen are in line mode (same as Comp mode with Line mode status).
- After inputted the data, then press = to store the value into statistical registers and display the value (max, 6 digits) in the cell, and you can press cursor key to move the cursor between each cell.

# **Editing Statistical Sample Data**

- Replacing the Data in a cell.
  - (1) In Statistical Data Input screen, move the cursor to the cell you want to edit. (2) Input the new data value or expression, and then press
- Deleting a line
- (1) In Statistical Data input screen move the cursor to the line you want to delete.
- (2) Press DEL Inserting a line

(1) In Statistical Data input screen, move the cursor to the line that will be under the line being inserted.

- (2) Press Shift STAT 3 (Edit).
- (3) Press 1 (Ins).
- Deleting All STAT Data input. (1) Press shift STAT 3 (Edit).

### (2) Press 2 (Del-A). Statistical Calculation Screen

- After inputting the STAT Data, press CA to enter Statistical Calculation screen.
- Statistical Calculation screen are in Line mode for input & output Display
- Use Statistical Menu to calculate the Statistical result, (S-SUM, S-VAR, S-PTS, Reg).

### Statistical Menu

In Statistical Data Input screen or Statistical Calculation screen, you can press Shift STAT to display the Statistical Menu screen.

| 1:Type 2:D  | ata   | 1:Type 2:Data   |
|-------------|-------|-----------------|
| 3:Edit 4:S- | SUM   | 3:Edit 4:S-SUM  |
| 5:S-VAR 6:  | S-PTS | 5:S-VAR 6:S-PTS |
|             |       | 7:Reg           |
| 1-variable  | STAT  | 2-variable STAT |

| SI    | nift F | Pol | :Convert   | rectangular | coordinates | (x, | y) | to | polar | coordinates | (r, | θ); |
|-------|--------|-----|------------|-------------|-------------|-----|----|----|-------|-------------|-----|-----|
| Press | RCL    | Х   | for r , or | RCL Y fo    | rθ.         |     |    |    |       |             |     |     |

| Example in<br>Maths mode                                  | Key in operation               | Display                |
|-----------------------------------------------------------|--------------------------------|------------------------|
| With rectangular                                          | Shift Pol( 1 Shift<br>, √■ 3 = | Pol(1, √3<br>r=2, θ=60 |
| coordinate (x=1,y= $\sqrt{3}$ ).<br>Find Polar coordinate | RCLX                           | X<br>2                 |
| (r,θ) at degree mode.                                     | RCL Y                          | Y<br>60                |

| Example in<br>Line mode                        | Key in operation             | Display                            |
|------------------------------------------------|------------------------------|------------------------------------|
| With Polar coordinate<br>(r=2, $\theta$ = 60°) | Shift Rec(2 Shift<br>, 6 0 ⊒ | Rec(2,60<br>X= 1<br>Y= 1.732050808 |
| Coordinate (x, y) at                           | RCLX                         | X<br>1                             |
| Degree mode                                    | RCLY                         | Y<br>1 732050808                   |

# **Absolute Value Calculation**

| Example in<br>Maths mode | Key in operation | Display        |
|--------------------------|------------------|----------------|
| sin(30-5)x(-π)           | Abs sin 30 -     | sin(30-5)x(-π) |
| =1.327694426             | Shift $\pi$ ) =  | 1.327694426    |

### **Engineering Notation**

| Example in<br>Line mode                     | Key in operation                                                              | Display                                 |
|---------------------------------------------|-------------------------------------------------------------------------------|-----------------------------------------|
|                                             | 1 + 2 0 0 8                                                                   | $1 \div 200$<br>$5 \times 10^{-3}$      |
| 1÷200=5× 10 <sup>-3</sup><br>(In Line Mode) | ENGENG                                                                        | $1 \div 200$<br>5000 × 10 <sup>-6</sup> |
|                                             | Shift <eng< td=""><td><math>1 \div 200</math> 5 x 10<sup>-3</sup></td></eng<> | $1 \div 200$ 5 x 10 <sup>-3</sup>       |

### **Display Values Exchange**

- In Maths mode pressing  $F \leftrightarrow D$  to change the calculation result value between
- fraction form  $\leftrightarrow$  Decimal form,  $\pi$  form  $\leftrightarrow$  Decimal form,  $\sqrt{\blacksquare}$  form $\leftrightarrow$  Decimal form. In Line mode, pressing  $\overleftarrow{\vdash} \Box$  to **ONLY** change the calculation result value between fraction form  $\leftrightarrow$  Decimal form, the other  $\pi$  and  $\sqrt{\blacksquare}$  calculation will display the decimal value only.

# LINE MODE: Shift SET-UP 2

| Example in<br>Line mode         | Key in operation | Display                 |
|---------------------------------|------------------|-------------------------|
| $\frac{2}{3} + 2 = \frac{8}{3}$ | 2 = 3 + 2 =      | 2∫3+2<br>8∫3            |
| (In Line Mode)                  | F↔D              | 2 J 3+2<br>2.6666666667 |

# MATHS MODE: Shift SET-UP 1

| Example in<br>Maths mode              | Key in operation | Display                         |  |
|---------------------------------------|------------------|---------------------------------|--|
| $\frac{1}{2} + 2 = \frac{5}{2} = 2.5$ | 1 - 2 > + 2 =    | $\frac{1}{2} + 2$ $\frac{5}{2}$ |  |
| (În Mathš Mode)                       | F⇔D              | $\frac{1}{2}$ + 2<br>2.5        |  |

# MATHS MODE: shift SET-UP 1

| Example in<br>Maths mode      | Key in operation | Display                          |
|-------------------------------|------------------|----------------------------------|
| $\tan 60 = \sqrt{3}$          | tan 6 0 =        | tan(60 $\sqrt{3}$                |
| =1.732050808                  | F⇔ D             | tan(60<br>1.732050808            |
| $\pi \div 6 = \frac{1}{c}\pi$ | Shift π ÷ 6 ⊨    | $\pi \div 6$<br>$\frac{1}{c}\pi$ |
| =0.5235987756                 | F⇔D              | $\pi \div 6$<br>0.5235987756     |

### Remark

- Some Calculation results pressing  $\overrightarrow{\text{F} \leftrightarrow \text{D}}$  key will not convert the display value.
  - Some display result conversion may take a long time.

# Statistical Calculations

Press MODE 2 to enter Statistical Type Selection screen and select 1~8.Then

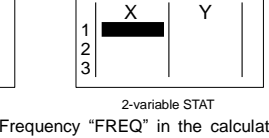

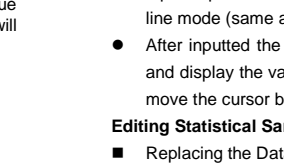

| STAT items | Description                                                       |
|------------|-------------------------------------------------------------------|
| (1) Type   | To enter the statistical calculation type screen                  |
| (2) Data   | To enter the statistical Data input screen                        |
| (3) Edit   | To enter Edit sub-menu for editing STAT editor<br>screen contents |
| (4) S-SUM  | To enter S-Sum sub-menu (calculating sum)                         |
| (5) S-VAR  | To enter S-Var sub-menu (calculating variable)                    |
| (6) S-PTS  | To enter S-PTS sub-menu (calculating points)                      |
| (7) Reg    | To enter Reg sub-menu (Regression calculation)                    |

Statistical calculation result in [4] S-SUM, [5] S-VAR, [6] S-PTS, [7] Reg

| STAT<br>Sub-menu | STAT Type                             | Value                                      | Symbol          | Operation         |
|------------------|---------------------------------------|--------------------------------------------|-----------------|-------------------|
|                  | 1&2 variable                          | Summation of all<br>x <sup>2</sup> value   | ∑x²             | Shift STAT        |
| STAT             |                                       | Summation of all<br>x value                | Σx              | Shift STAT        |
|                  |                                       | Summation of all<br>v <sup>2</sup> value   | ∑у2             | Shift STAT        |
|                  |                                       | Summation of all<br>y value                | Σу              | Shift STAT        |
| S-SUM            | 2-variable                            | Summation of xy<br>pairs                   | ∑ху             | Shift STAT<br>4 5 |
|                  | STAT only                             | Summation of all<br>x <sup>3</sup> value   | ∑x <sup>3</sup> | Shift STAT<br>4 6 |
|                  |                                       | Summation of all<br>x <sup>2</sup> y pairs | ∑x²y            | Shift STAT<br>4 7 |
|                  |                                       | Summation of all<br>x <sup>4</sup> pairs   | ∑x <sup>4</sup> | Shift STAT<br>4 8 |
|                  |                                       | Number of data<br>sample                   | n               | Shift STAT        |
|                  | 1&2                                   | Mean of the x<br>values                    | x               | Shift STAT        |
|                  | Variable<br>STAT                      | Population<br>standard<br>deviation of x   | $\sigma_{n}$    | Shift STAT        |
| S-VAR            |                                       | Sample<br>Standard!<br>Deviation of x      | $x\sigma_{n-1}$ | Shift STAT        |
|                  |                                       | Mean of the y<br>values                    | ÿ               | Shift STAT        |
|                  | 2-variable<br>STAT only               | Population<br>standard<br>deviation of y   | $y\sigma_n$     | Shift STAT        |
|                  | · · · · · · · · · · · · · · · · · · · | Sample<br>standard<br>Deviation of v       | $y\sigma_{n-1}$ | Shift STAT<br>5 7 |
|                  | 1&2 variable                          | Minimum value<br>of x                      | min X           | Shift STAT<br>6 1 |
| S-PTS            | STAT                                  | Maximum value<br>of x                      | max X           | Shift STAT<br>6 2 |
| 3 13             | 2-variable                            | Minimum value<br>of y                      | min Y           | Shift STAT<br>6 3 |
|                  | STAT only                             | Maximum value<br>of y                      | max Y           | Shift STAT<br>6 4 |
|                  |                                       | Regression<br>coefficient A                | А               | Shift STAT        |
|                  |                                       | Regression<br>coefficient B                | В               | Shift STAT        |
| Reg              | For non-Quad<br>Reg                   | Correlation<br>coefficient r               | r               | Shift STAT        |
|                  |                                       | of x                                       | Ŷ               | 7 4               |
|                  |                                       | of y                                       | ŷ               | 7 5               |
|                  |                                       | Regression<br>coefficient A                | A               | Shift STAT        |
|                  |                                       | coefficient B                              | В               |                   |
| Reg              | For Quad                              | coefficient C                              | С               |                   |
|                  | Reg only                              | of x1                                      | х̂1             |                   |
|                  |                                       | of x2                                      | λ2              |                   |
|                  |                                       | Estimated value<br>of y                    | ŷ               | 7 6               |

Statistical Calculation Example.

SD type Statistical calculation Example: 

To calculate  $\Sigma x^2$  ,  $\Sigma x_1$  , n, x, x  $\sigma_n$  , x  $\sigma_{n-1}$  , minX , maxX , of data: 75,85,90 77,79 in SD mode (Freq: OFF).

| Key in operation    | Display                                                       |
|---------------------|---------------------------------------------------------------|
| MODE 2              | 1:SD 2:Lin<br>3:Quad 4:Log<br>5:e EXP 6:ab EXP<br>7:Pwr 8:Inv |
| 1 (SD)              | 1<br>2<br>3                                                   |
| 75=85=90=7<br>7=79= | 4 77<br>5 79<br>6                                             |
| CA Shift STAT 4 1 3 | ∑x <sup>2</sup><br>33120                                      |
| CA Shift STAT 4 2 3 | ∑x 406                                                        |
| CA Shift STAT 5 1 = | n<br>5                                                        |
| CA Shift STAT 5 2 3 | x<br>81.2                                                     |
| CA Shift STAT 5 3 3 | xσ <sub>n</sub><br>5.528109984                                |
| CA Shift STAT 5 4   | xσ <sub>n-1</sub><br>6.180614856                              |

### Quadratic Regression type Statistical Calculation Example:

ABC Company investigate the effectiveness of the advertisement expense in coded units, the following data were obtained:

| Advertisement expenses: X | 18 | 35 | 40 | 21 | 19 |
|---------------------------|----|----|----|----|----|
| Effectiveness: y (%)      | 38 | 54 | 59 | 40 | 38 |

Please use the regression to estimate the effectiveness (estimate the value of y) if the advertisement expenses X=30, and estimate the advertisement expenses level (estimate the value of  $X_1$ ,  $X_2$ ) for effectiveness y = 50.

| Key in operation                                  | Display                                                       |
|---------------------------------------------------|---------------------------------------------------------------|
| MODE 2                                            | 1:SD 2:Lin<br>3:Quad 4:Log<br>5:e EXP 6:ab EXP<br>7:Pwr 8:Inv |
| 3 (Quad)                                          | 1 X Y<br>3                                                    |
| 18=35=40=21<br>=19]=<br>VD<br>88=54=59=40<br>=38] | 4 21 40<br>5 19 38<br>6                                       |
| CA 3 0 Shift STAT 7 6 =                           | 30ŷ<br>48.69615715                                            |
| CA 5 0 Shift STAT 7 4 =                           | 50x̂ <sub>1</sub><br>31.30538226                              |
| CA 5 0 Shift STAT 7 5 =                           | 50x̂ <sub>2</sub><br>-167.1096731                             |

### Function (X, Y) Table Calculation

Input f(x) function to generate the function table for x & f(x), 

Steps to generate a Number Table -

1. Enter TABLE Mode

Press MODE 3 to enter the Table function calculation,

2. Function Input screen Input function with X variable (Alpha x) to generate Function Table

Result. All other variables (A,B,C,D, E, F, Y) and independent memory (M) act as the value.

Pol, Rec, I-Div function not able to be used in Function Input screen.

The Function Table Calculation will change X-variable.
 Input the start, end & step information

.

Input the value press [=] to confirm on the following screens Input expression and display result value in following screens are in Line mode status

There are a maximum of 30 x-values for generate function table, The "insufficient Error" Will be shown if you input the start, end, step value combination is more than 30 x-values.

| Display screen | You should input:-                                                                           |
|----------------|----------------------------------------------------------------------------------------------|
| Start?         | Input the lower limit of X (Default =1).                                                     |
| End?           | Input the upper limit of X (Default =5).<br>*End value must be greater than the start value. |
| Step?          | Input the increment step (Default =1).                                                       |

In Function Table Result screen, you cannot edit the content, and press CA return to Function input screen. Example:  $f(x)=x^3+3x^2-2x$  to generate the function table for the range  $1\le x\le 5$ 

incremented in steps of 1.

| Key in operation                       | Display                                                                           |
|----------------------------------------|-----------------------------------------------------------------------------------|
| MODE 3                                 | f(x)=                                                                             |
| Alpha x X + B Alpha<br>X X - 2 Alpha x | f(x)=X <sup>3</sup> +3X <sup>2</sup> -2X                                          |
| = 1 = 5 = 1 =                          | X         F(X)           2         2           3         3           48         1 |
|                                        | X F(X)<br>3 3 48<br>4 4 104<br>5 5 5 190 5                                        |

# Input Range and Error Message

**Calculation Precision, Input Range** 

| Number of Digits for<br>Internal Calculation | Up to 18 digits                                                                                                    |
|----------------------------------------------|----------------------------------------------------------------------------------------------------|
| Precision *                                  | <ul> <li><u>+</u> at the 10th digit for a single calculation.</li> <li><u>+</u> at the least significant for exponential display</li> </ul> |
| Calculation Range                            | <u>+</u> ×10 <sup>.99</sup> to <u>+</u> 9.999999999×10 <sup>99</sup> or 0                                                                   |

#### **Function Calculation Input Ranges**

| Functions            | Input Range                                                |                                                                 |
|----------------------|------------------------------------------------------------|-----------------------------------------------------------------|
|                      | DEG                                                        | 0≦ x <9×10 <sup>9</sup>                                         |
| Sin v                | RAD                                                        | 0≦ x <157 079 632.7                                             |
| SITX                 | GRA                                                        | 0≦ x <1×10 <sup>10</sup>                                        |
|                      | DEG                                                        | $0 \le  x  < 9 \times 10^9$                                     |
| Cos x                | RAD                                                        | 0≦  x <157 079 632.7                                            |
| 003 X                | GRA                                                        | $0 \le  x  < 1 \times 10^{10}$                                  |
|                      | DEG                                                        | Same as sinx , except when  x =(2n-1) ×90                       |
| Tan x                | RAD                                                        | Same as sinx , except when $ x =(2n-1) \times \pi/2$            |
|                      | GRA                                                        | Same as sinx , except when  x =(2n-1) ×100                      |
| Sin <sup>-1</sup> x  |                                                            |                                                                 |
| Cos <sup>-1</sup> x  | 0≦ x ≦                                                     | ≦1                                                              |
| tan <sup>-1</sup> x  | 0≦ x ≦                                                     | ≨9.999 999 999×10 <sup>99</sup>                                 |
| Sinh x               | 0≦ x ≦                                                     | 230 258 509 2                                                   |
| cosh x               |                                                            |                                                                 |
| Sinh <sup>-1</sup> x | 0≦ x ≦                                                     | ≦4.999 999 999×10 <sup>99</sup>                                 |
| cosh <sup>-1</sup> x | 1≦x≦4                                                      | 4.999 999 999×10 <sup>99</sup>                                  |
| tanh x               | 0≦ x ≦                                                     | 9.999 999 999×10 <sup>99</sup>                                  |
| tanh <sup>-1</sup> x | 0≦ x ≦                                                     | ≨9.999 999 999×10 <sup>-1</sup>                                 |
| Log x/Inx            | 0 <x≦9< td=""><td>.999 999 999×10<sup>99</sup></td></x≦9<> | .999 999 999×10 <sup>99</sup>                                   |
| 10 <sup>×</sup>      | -9.999                                                     | 999 999×10 <sup>99</sup> ≦x≦99.999 999 99                       |
| e <sup>x</sup>       | -9.999                                                     | 999 999×10 <sup>99</sup> ≦x≦230.258 509 2                       |
| √x                   | 0≦x<1                                                      | ×10 <sup>100</sup>                                              |
| X <sup>2</sup>       | x <1×1                                                     | 0 <sup>50</sup>                                                 |
| X <sup>3</sup>       | x 2.154                                                    | 4 434 69×10 <sup>33</sup>                                       |
| x <sup>-1</sup>      | x <1×1                                                     | 00 <sup>100</sup> ,x≠0                                          |
| <sup>3</sup> √x      | x <1×1                                                     | 0 <sup>100</sup>                                                |
| X!                   | 0≦x≦(                                                      | 69(x is an integer)                                             |
|                      | 0≦n<1                                                      | $\times 10^{10}$ , $0 \leq r \leq n(n, r \text{ are integers})$ |
| nPr                  | 1≦ {n!/                                                    | / (n-r)!}<1×10 <sup>100</sup>                                   |

| - 0- | $0 \le n < 1 \times 10^{10}$ , $0 \le r \le n(n, r \text{ are integers})$      |
|------|--------------------------------------------------------------------------------|
| nCr  | $1 \le n! / r! < 1 \times 10^{100}$ or $1 \le n! / (n-r)! < 1 \times 10^{100}$ |

| Functions                         | Input Range                                                                |  |
|-----------------------------------|----------------------------------------------------------------------------|--|
| B.I.( )                           | x , y ≦9. 999999 999×10 <sup>99</sup>                                      |  |
| Pol ( x, y)                       | √x <sup>2</sup> + y <sup>2</sup> ≦9. 999999 999×10 <sup>99</sup>           |  |
| 5 ( 0)                            | 0≦r≦9. 999999 999×10 <sup>99</sup>                                         |  |
| Rec(r, U)                         | θ: Same as sin x                                                           |  |
|                                   | a , b, c<1×10 <sup>10</sup>                                                |  |
| o / //                            | 0≦b, c                                                                     |  |
|                                   | The display seconds value is subject to an error of                        |  |
|                                   | +/- 1 at the second decimal place                                          |  |
|                                   | x <1×10 <sup>100</sup>                                                     |  |
| <b>a</b> • <i>i u</i>             | Decimal ↔ Sexagesimal Conversions                                          |  |
| •                                 | 0°0′0″≦ x ≦9999999°59′59″                                                  |  |
|                                   | x>0; -1×10 <sup>100</sup> < y log x<100                                    |  |
| $\mathbf{X}$ ( $\mathbf{x}^{y}$ ) | x=0; y>0                                                                   |  |
| A (                               | x<0; y=n, m/(2n+1)(m, n are integers)                                      |  |
|                                   | However:-1×10 <sup>100</sup> < y log  x <100                               |  |
|                                   | y>0; x≠0, -1×10 <sup>100</sup> <1/x logy <100                              |  |
|                                   | y=0;x>0                                                                    |  |
| ×√y                               | y<0;x=2n+1,(2n+1)/m (m≠0; m, n are integers)                               |  |
|                                   | However; -1×10 <sup>100</sup> <(1/x) log  y <100                           |  |
| a b/c                             | Total of integer, numerator, and denominator mus                           |  |
| 4 5/0                             | be 10 digits or less (including division marks).                           |  |
|                                   | $0 \le a < 1 \times 10^{10}$ , $0 \le b < 1 \times 10^{10}$ (a, b should b |  |
| I-Rand(a, b)                      | positive                                                                   |  |
|                                   | integers or 0)                                                             |  |
| Rand                              | Result generates a 3 digits pseudo random                                  |  |
|                                   | number (0.000~0.999)                                                       |  |
| LCM(x, y, z)                      | 0 <x, 999="" 999×10<sup="" y,="" z≦9.999="">12 (positive integers)</x,>    |  |
| - ( ) ) )                         | Default result when x, y, z=0                                              |  |
| GCD(x, y, z)                      | 0 <x, 999="" 999×10<sup="" y,="" z≦9.999="">12 (positive integers)</x,>    |  |
|                                   | Default result when x, y, z=0                                              |  |
|                                   | 0 <x, 9.999="" 999="" 999×10<sup="" y="" ≦="">12 (positive integers)</x,>  |  |
| I-Div ( x, y)                     | 0≦Q≦999 999 9999, 0≦r≦999 999 9999(Q, r                                    |  |
|                                   | are integers)                                                              |  |
|                                   | Derault result when x=0                                                    |  |
| Abs                               | x <1×10 <sup>100</sup>                                                     |  |
| One-variable                      | x -1x10 <sup>100</sup>                                                     |  |
| Statistical                       |                                                                            |  |
| calculation                       |                                                                            |  |
| Two-variable                      | le  x <1×10 <sup>100</sup>                                                 |  |
| Statistical                       | y <1×10 <sup>100</sup><br> FREQ <1×10 <sup>100</sup>                       |  |
| calculation                       |                                                                            |  |

Errors are cumulative in the case of consecutive calculations, this is also true as • internal consecutive calculation are performed in the case of X  $\,$  ( x y ),  $\sqrt[4]{}, \sqrt[3]{}$ x!, nPr , nCr , etc . And may become large.

# Display of results using $\sqrt{}$

Calculation results may be displayed using  $\sqrt{}$  in all of the following cases: When intermediate and final calculation results are displayed in the following form:

$$\pm \frac{a\sqrt{b}}{c} \pm \frac{d\sqrt{e}_0 \leq a < 100, \quad 1 \leq d < 100}{\int 1 \leq c < 1000, \quad 1 \leq e < 1000}$$

When the number of terms in the intermediate and final calculation result is one or two.

### Order of Operations

This calculator will automatically determine the operation priority of each individual command as follows:

| 1st Priority | Recall memory (A, B, C, D, E, F,0~9), Rand                                                                                                    |
|--------------|----------------------------------------------------------------------------------------------------|
| 2nd          | Calculation within parentheses ().                                                                                                    |
| 3rd          | Function with parenthesis that request the input argument to the right Pol(, Rec(, sin(, cos(, tan(, sin <sup>1</sup> (, cos <sup>-1</sup> (, tan <sup>-1</sup> (, sinh(, cosh(, tanh(, sinh <sup>-1</sup> (, cosh <sup>-1</sup> (, tanh <sup>-1</sup> (, log(, In(, e^{\Lambda}, 10^{\Lambda}(, \sqrt{, 3}(, Abs(, ROUND(,I-Rand(, |
| 4th          | Functions that come after the input value preceded by values, powers, power roots: $X^2$ , $x^3$ , $x^{-1}$ , $x!$ , ° <sup><i>m</i></sup> , °, r, g, ^(, $^x$ (, Percent %, log $\blacksquare$ , EXP                                                                                                    |
| 5th          | Fractions: ∎–, ■                                                                                                    |
| 6th          | Prefix symbol: (-)(negative sign)                                                                                                    |
| 7th          | Statistical estimated value calculation: $\hat{x}, \hat{y}, \hat{x}1, \hat{x}2$                                                                                                    |
| 8th          | Multiplication where sign is omitted: Multiplication<br>sign omitted immediately before $\pi$ ,e, variables<br>( $2\pi$ , 5A, $\pi$ A, etc.), functions with parentheses(<br>$2\sqrt{3}$ , A sin (30), etc.)                                                                                                    |

| 9th  | Permutations, combinations: nPr, nCr                         |  |
|------|--------------------------------------------------------------|--|
| 10th | Multiplication and division: $\times$ , ÷                    |  |
| 11th | Addition and subtraction: +, -                               |  |
| 12th | Calculation ending instruction: =, M+, M- STO (store memory) |  |

In the same precedence level, calculations are performed from left to right. Operation enclosed within parentheses is performed first. When a calculation

contains an argument that is a negative number, the negative number must be enclosed within parentheses. E

| Example:                                                        |                                          |
|-----------------------------------------------------------------|------------------------------------------|
| (-) 3 x <sup>2</sup> =                                          | -3 <sup>2</sup> =9                       |
| ( (-) (3 )) x <sup>2</sup> =<br>When same priority commands are | $(-3)^2=9$ e mixed into one calculation. |
| Example 1:<br>1 ÷ 2 Shift π =                                   | 1÷2π=0.1591549431                        |
| Example 2:<br>2 Shift STO (-)                                   | $2 \rightarrow A$                        |

# 1 ÷ 2 Alpha A =

### **Calculation Stacks**

This calculator uses memory areas, called "stacks", to temporarily store numeric value (numbers) and commands (+, -, x ......) according to their precedence during calculations.

1÷2A=

- The numeric stack has 10 levels and command stack has 128 levels. A stack error [Stack ERROR] occurs whenever you try to perform a calculation that exceeds the capacity of stacks.
- Calculations are performed in sequence according to "Order of Operations". After the calculation is performed, the stored stack values will be released.

### Error Messages and Error Locator

The calculator is locked up while an error message is shown on the display to indicate the cause of the error.

- Press CA to clear the error message, then return to the initial display of latest mode
- Press < or > to display input expression with the cursor positioned next to the error
- Press ON to clear the error message, clear the replay memory history and return to the initial display of the latest mode

| Error Message       | Cause                                                                                                    | Action                                                                                                    |
|---------------------|----------------------------------------------------------------------------------------------------|----------------------------------------------------------------------------------------------------|
| Math ERROR          | The intermediate or final<br>result is outside the allowable<br>calculation range.     An attempt to perform a<br>calculation using a value that<br>exceeds the allowable input<br>range.     An attempt to perform an<br>illogical operation (division by<br>zero, etc.). | Check the input values<br>and make sure they are<br>all within the allowable<br>ranges, Pay special<br>attention to values in<br>any using memory<br>areas. |
| Stack ERROR         | The capacity of the numeric<br>stack or operator stack is<br>exceeded.                                                                                                    | <ul> <li>Simplify the calculation.</li> <li>Divide the calculation into two or more separate parts.</li> </ul>                                              |
| Syntax ERROR        | An attempt to perform an<br>illegal mathematical<br>operation.                                                                                                    | Press T or to<br>display the cursor at the<br>location of the error,<br>make appropriate<br>corrections.                                                    |
| Insufficient<br>MEM | The calculation result of<br>Function Table mode<br>parameters caused more<br>than 30 x-values to be<br>generated for a table.                                                                                                    | Narrow the table<br>calculation range by<br>changing the start, end,<br>and step values, and try<br>again.                                                  |

### Battery Replacement

When the display characters are dim and the contrast cannot be adjusted further, turn the calculator off and replace the battery immediately. Please replace the battery using the following procedures.

- 1. Press Shift OFF to power off the calculator.
- 2. Remove the screw that securely fixes the battery cover in place.
- 3. Remove battery cover.
- 4. Remove the old battery with ball point pen or similar sharp object.
- 5. Load the new battery with positive "+"side facing up. 6. Replace the battery cover, screw, and press ON , Shift CLR 3 = CA to initialize the calculator.

Caution: Risk of explosion if battery is replaced by an incorrect type. Dispose of used battery at your local collection point.

Electromagnetic interference or electrostatic discharge may cause the display to malfunction or the contents of the memory to be lost or altered. When this occur ,press ON, <u>shift</u> CLR 3 = CA to restart the calculator.

Specifications

Power Supply: LR44\*1 (1.5V) Power Consumption: 0.0015 W Battery Life: 3 years

Auto power off: 5-9 minutes Usable Temperature: 0-40°C L153\*W80\*H14 mm Size: Weight: 86g (hard cover is not included)

# Producer

Aurora Electronics (UK) LTD. Unit 1 & 2 Shires Industrial Estate Lichfield, Staffordshire, WS14 9AZ, U.K.